## Git Workshop **Prinzipien und Funktion**

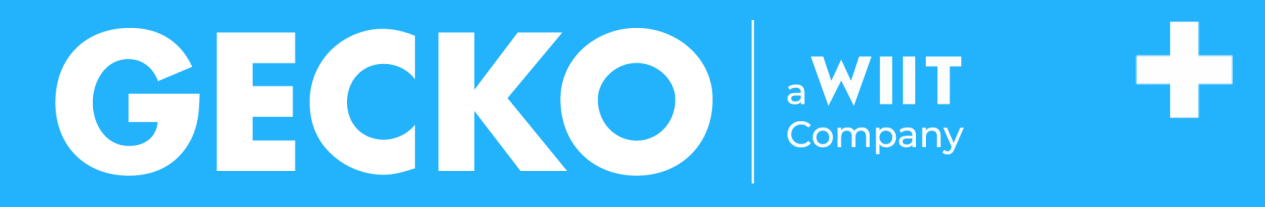

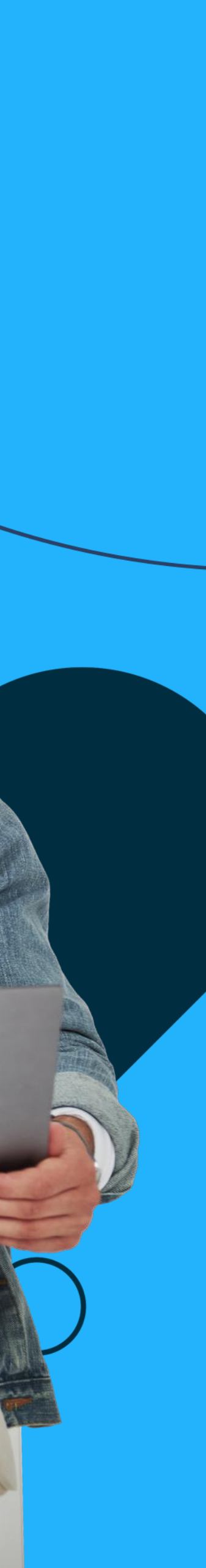

Folie 2, 24.05.2024

### Git Workshop Wer bin ich?

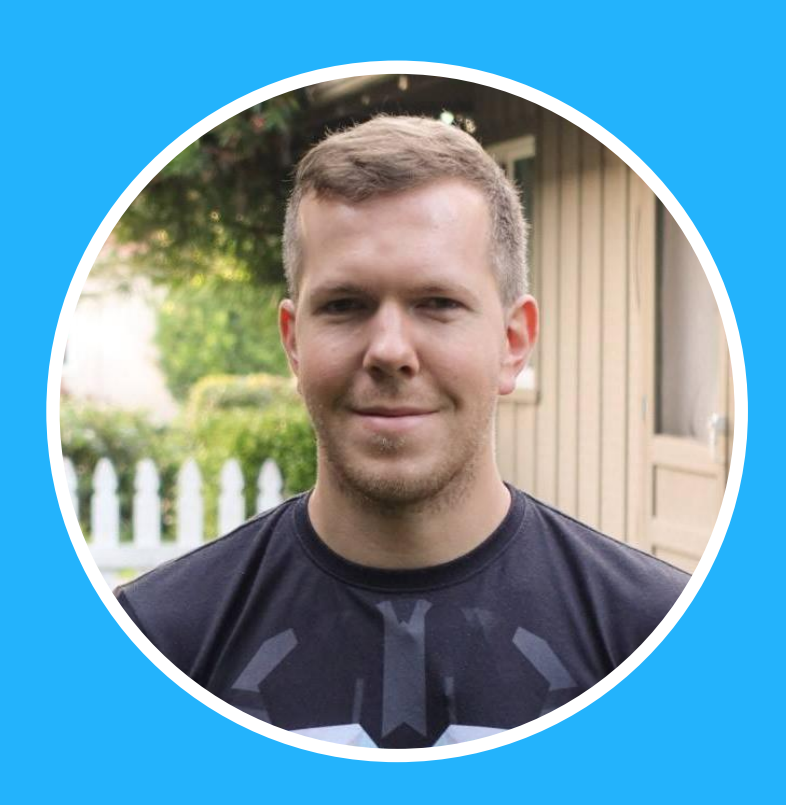

### **STEFFEN SACHSE**

Softwareentwickler mit Fokus auf Webanwendungen, spezialisiert auf Frontends und Progressive Web Apps

> +49 381 45488 749 steffen.sachse@gecko.de

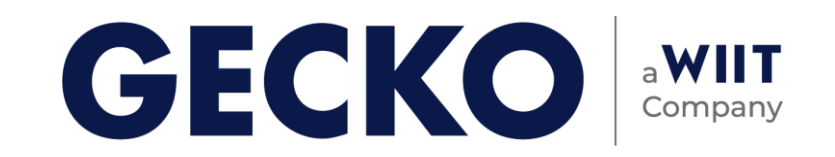

- **1. Einführung in Versionskontrolle**
- 2. Installation und Konfiguration
- 3. Grundlegende Git-Befehle
- 4. Arbeiten mit Branches
- 5. Remote Repositories
- 6. Konfliktlösung
- 7. Workflows

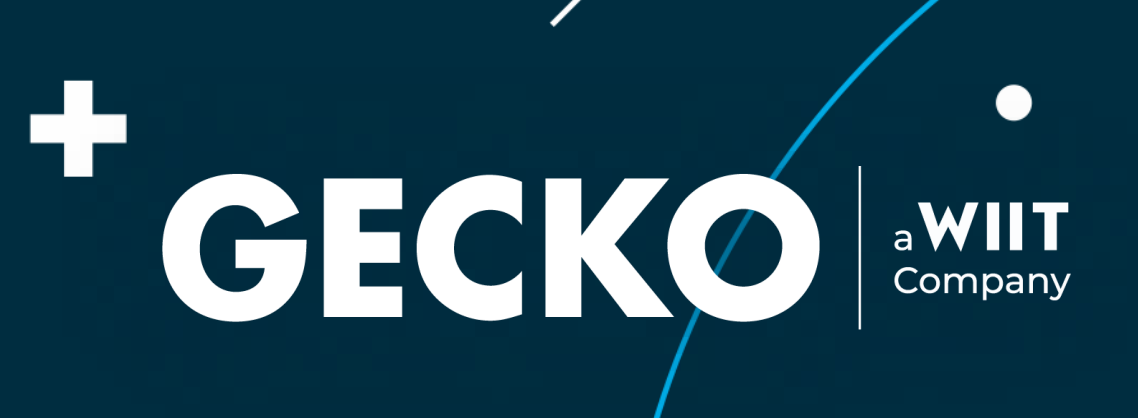

 $\bullet$ 

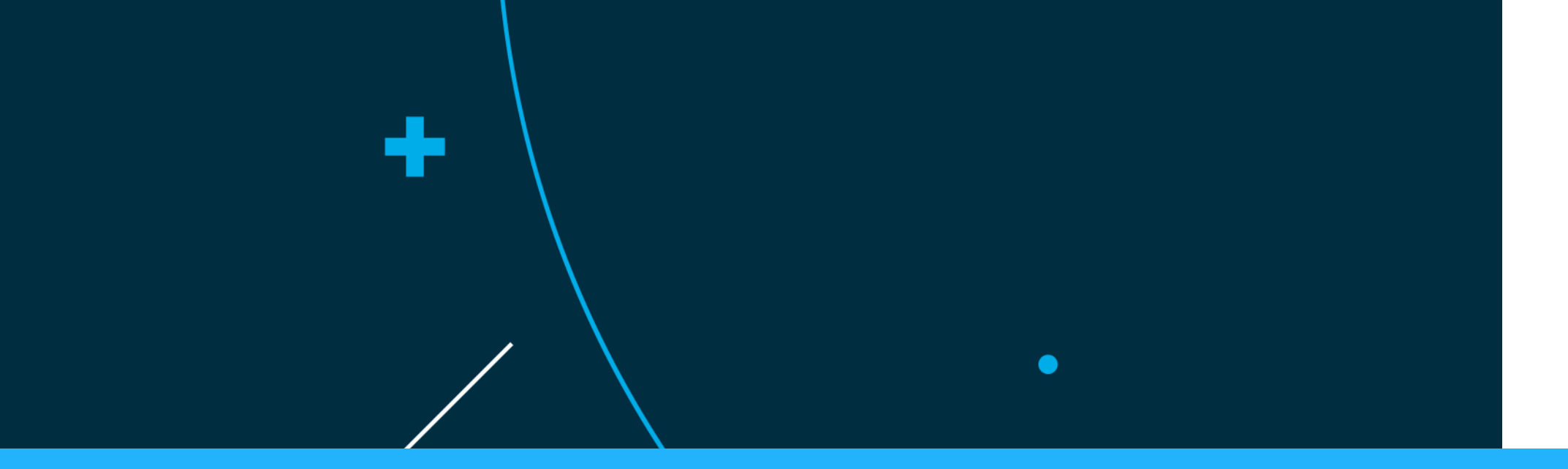

## ntrolle tion

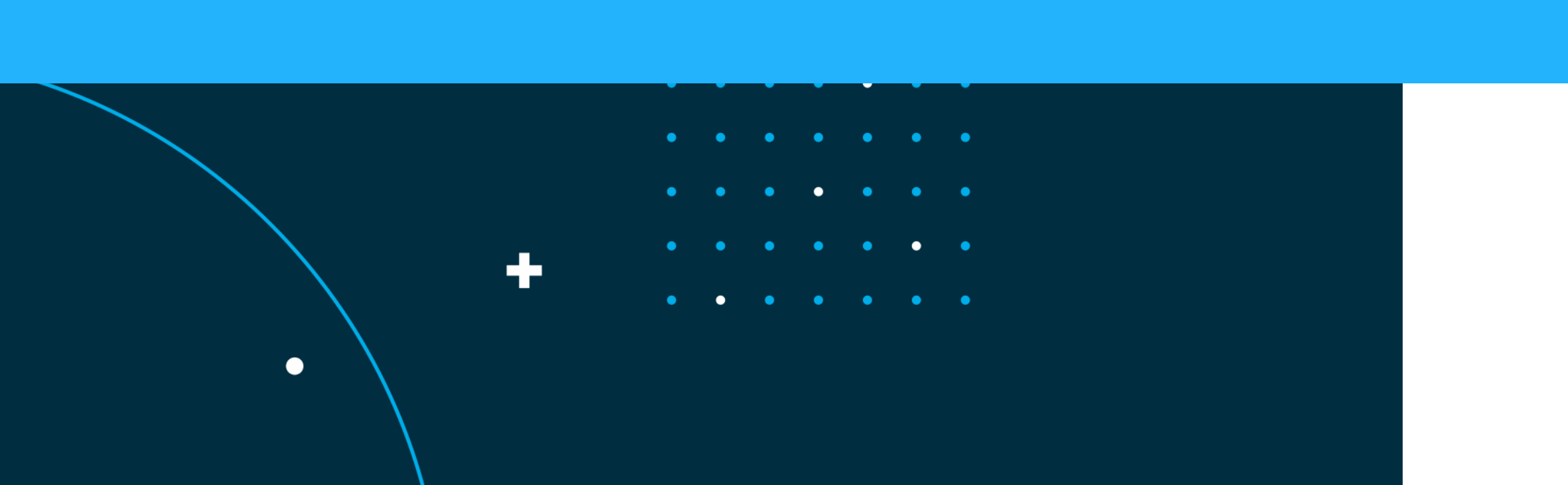

1. Einführung in Versionskontrolle 6. Konfliktlösung

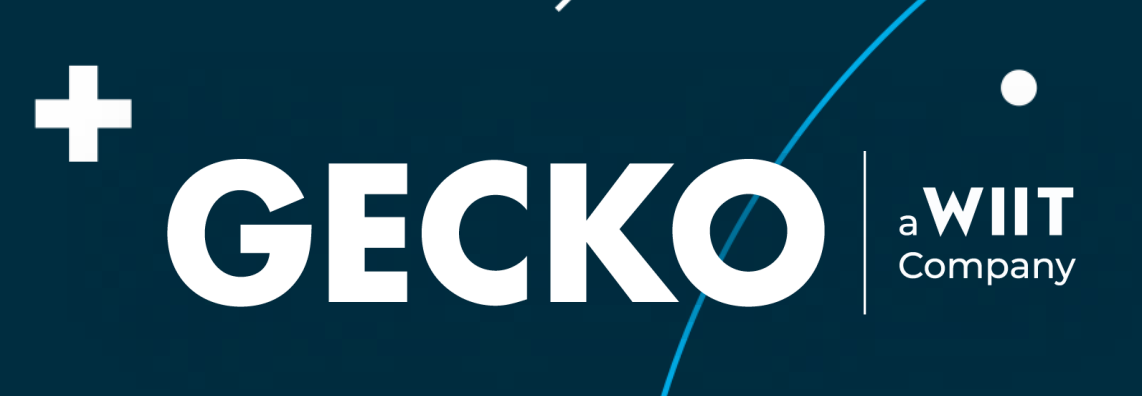

 $\bullet$ 

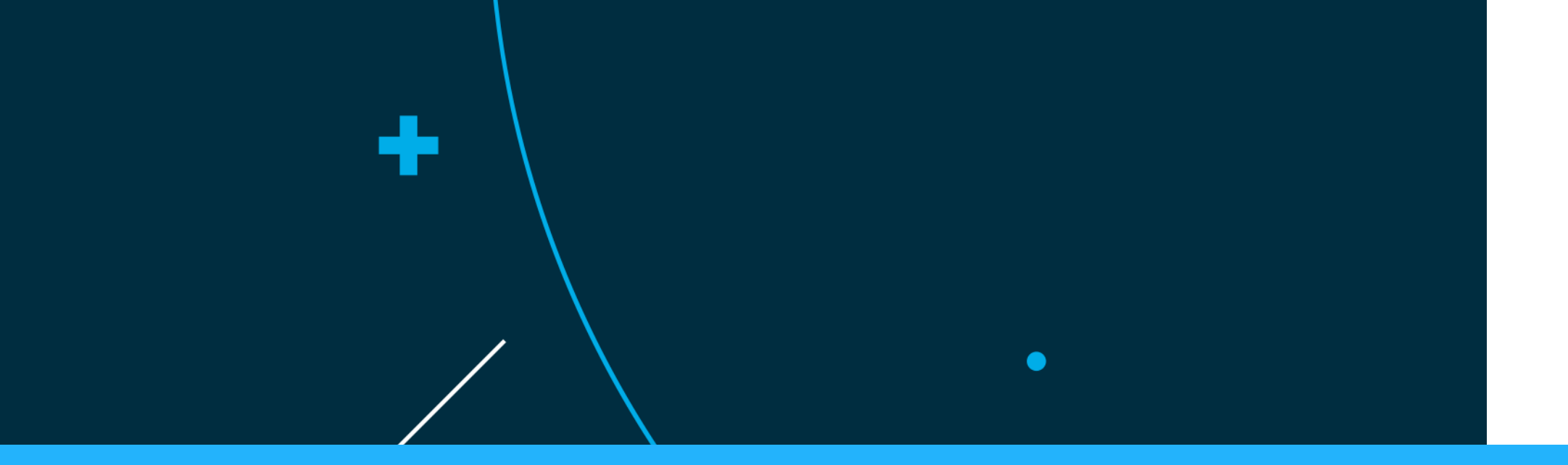

### Git Workshop

## Was ist Versionskontrolle?

### Nachvollziehbarkeit

- Welche Erweiterungen sind in das Projekt in welcher Art eingeflossen
- Wiederherstellbarkeit
- Kontrollierbarkeit
  - Wer hat wann was beigetragen
- Kollaboration
  - **Arbeiten in Teams**
  - Unabhängig
  - Verwaltbar

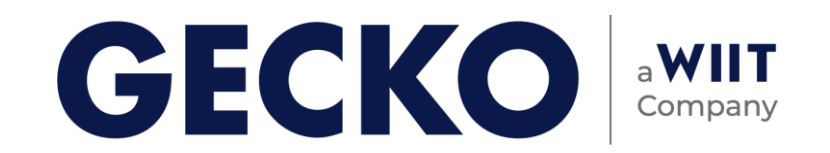

### Git Workshop Was ist Git? #2

### **Arbeitsverzeichnis (Working Directory):**

### **Staging-Bereich (Index):**

um bestimmte Änderungen auszuwählen und für den nächsten Commit vorzumerken.

### **Repository (Local Repository):**

lokale Repository wird auf dem eigenen Computer gespeichert

### **Remote Repository**

Zum kollaborativen Arbeiten 

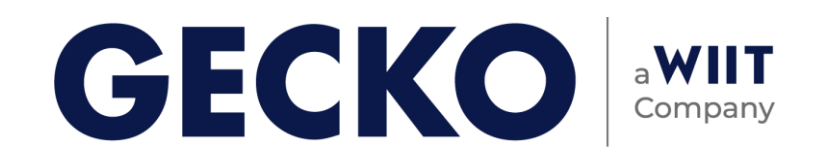

Das Arbeitsverzeichnis ist der Ort, an dem aktiv am Projekt gearbeitet wird. Hier befinden sich Dateien und Ordner.

Der Staging-Bereich ist eine Zwischenstufe zwischen Arbeitsverzeichnis und dem Repository. Man verwendest ihn,

Das Repository ist der Ort, an dem die vollständige Versionsgeschichte des Projekts gespeichert wird. Es enthält alle Commits, Branches, Tags und andere Metadaten, die zur Verwaltung deines Codes benötigt werden. Das

Folie 7, 24.05.2024

### Git Workshop Was ist Git? #3

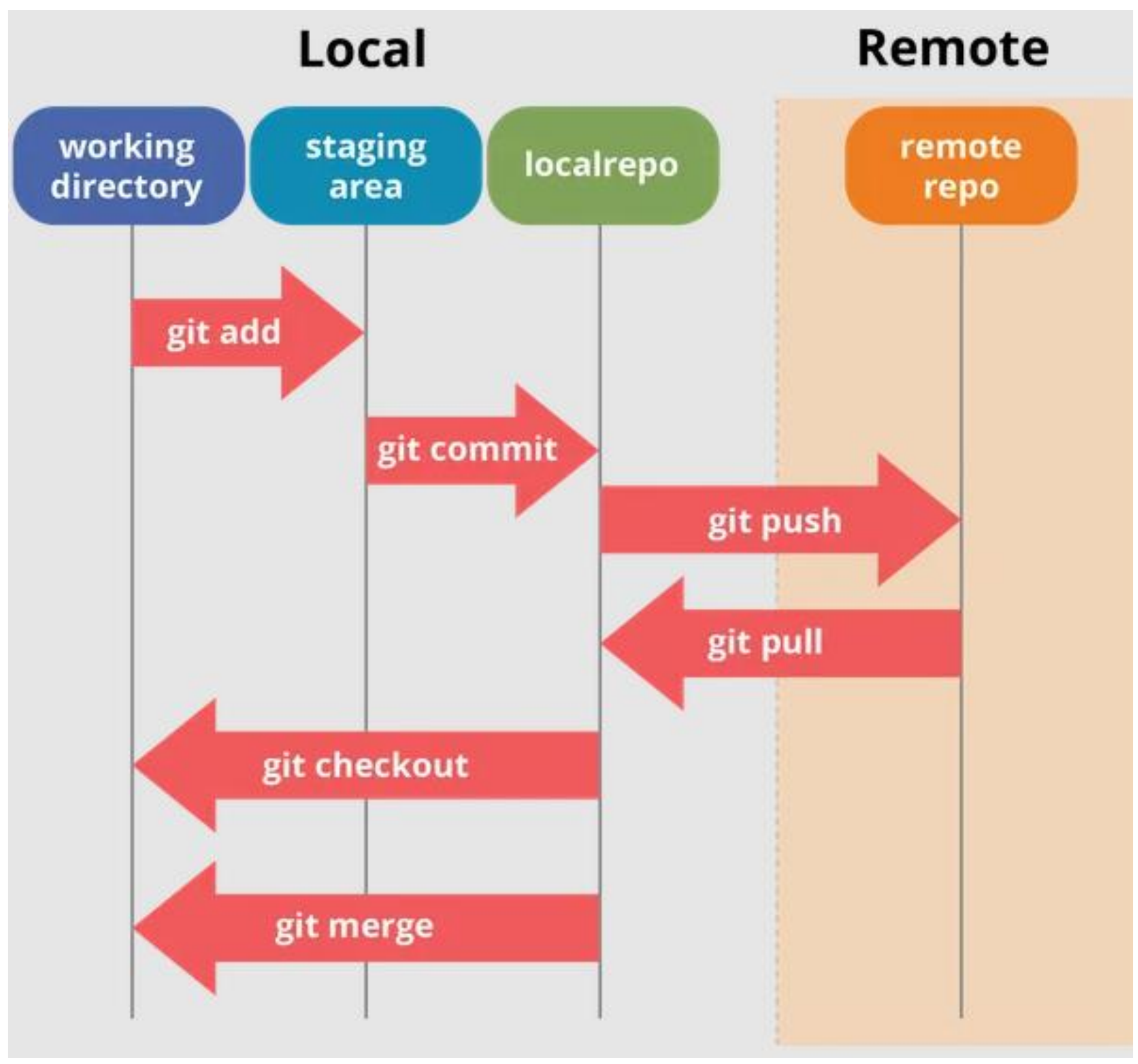

<u>Quelle</u>

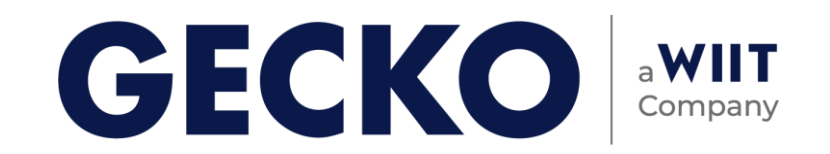

**1. Einführung in Versionskontrolle** 2. Installation und Konfiguration 6. Konfliktlösung

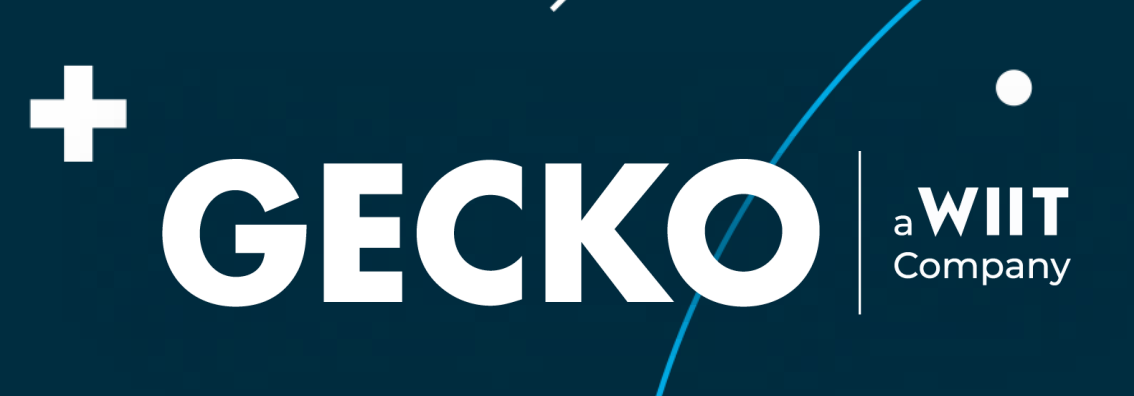

igodot

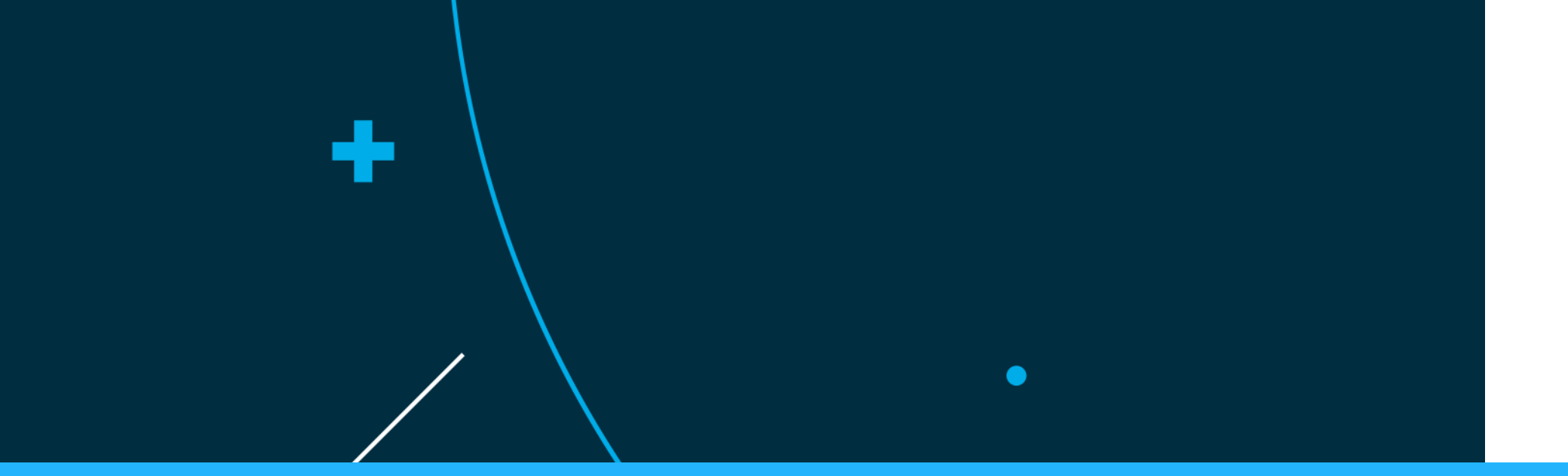

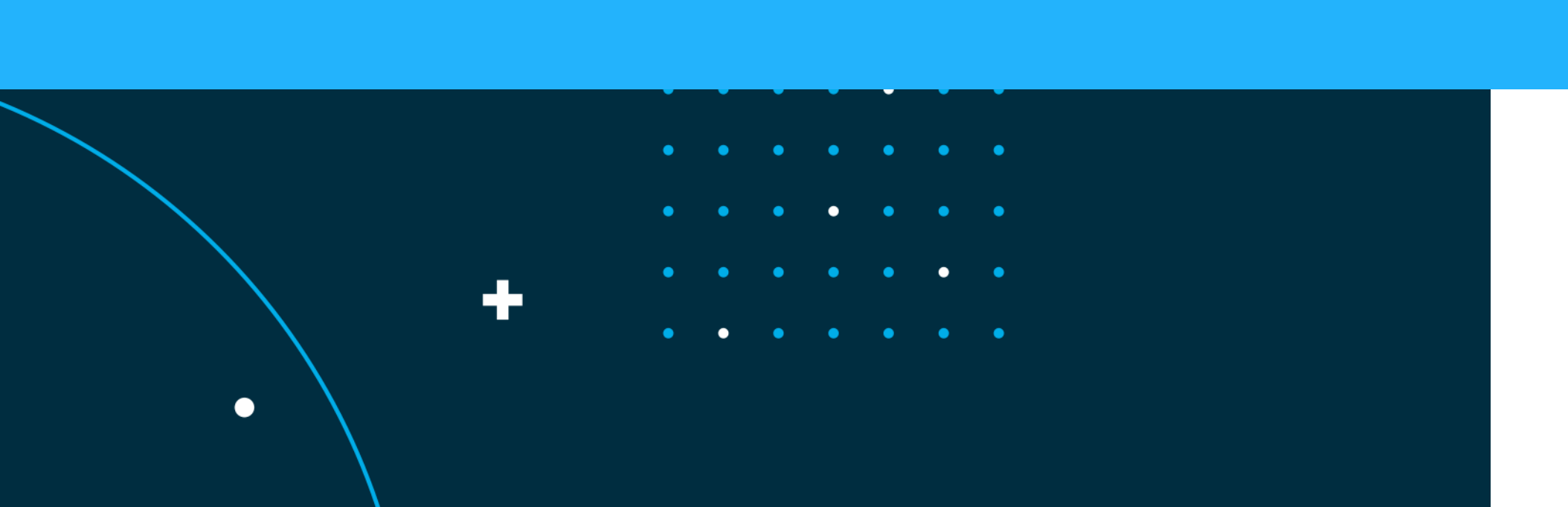

Folie 9, 24.05.2024

### Git Workshop Installation und Konfiguration

Git-for-Windows

https://git-scm.com/download/win

### Installation unter Debian

\$ apt-get install git

### Benutzername und E-mail

\$ git config --global user.name "John Doe"

\$ git config --global user.email johndoe@example.com

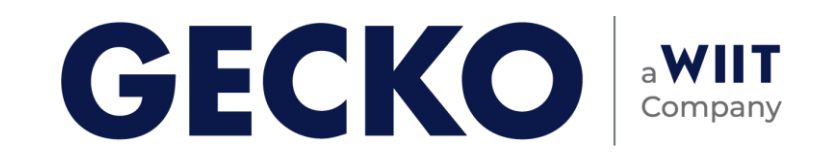

### Git Workshop Installation und Konfiguration #2

Konfigurationsdatei im Home-Verzeichnis (~/.gitconfig) – Exemplarischer Auszug

```
[alias]
   last = log - 1 HEAD
   lg = log --date-order --graph --format='%C(green)%h%Creset %C(yellow)%an%Creset %C(blue bold)%ar%Creset %C(red bold)%d%Creset%s'
   lga = log --all --date-order --graph --format='%C(green)%h%Creset %C(yellow)%an%Creset %C(blue bold)%ar%Creset %C(red bold)%d%Creset%s'
   lgad = log --all --date-order --graph --format='%C(green)%h%Creset %C(yellow)%an%Creset %C(blue bold)%cd%Creset %C(red bold)%d%Creset%s'
   decorate = log --all --date-order --graph --format='%C(green)%h%Creset %C(yellow)%an%Creset %C(blue bold)(%ci)%ar%Creset %C(red bold)%d%Creset%s' --simplify-by-decoration
   lgd = log --date-order --graph --format='%C(green)%h%Creset %C(yellow)%an%Creset %C(blue bold)%ad%Creset %C(red bold)%d%Creset%s'
   st = status
   hidden = !git ls-files -v | grep ^[a-z]
   addnw = !sh -c 'git diff -U0 -w --no-color "$@" | git apply --cached --ignore-whitespace --unidiff-zero -'
[diff]
   tool = p4merge
[difftool "p4merge"]
   path = C:\\Program Files\\Perforce\\p4merge.exe
[merge]
   tool = p4merge
[mergetool "p4merge"]
   path = C:\\Program Files\\Perforce\\p4merge.exe
```

Kann auch pro Repository verwendet werden!

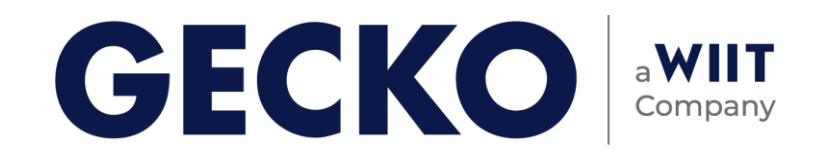

**1. Einführung in Versionskontrolle** 3. Grundlegende Git-Befehle 6. Konfliktlösung

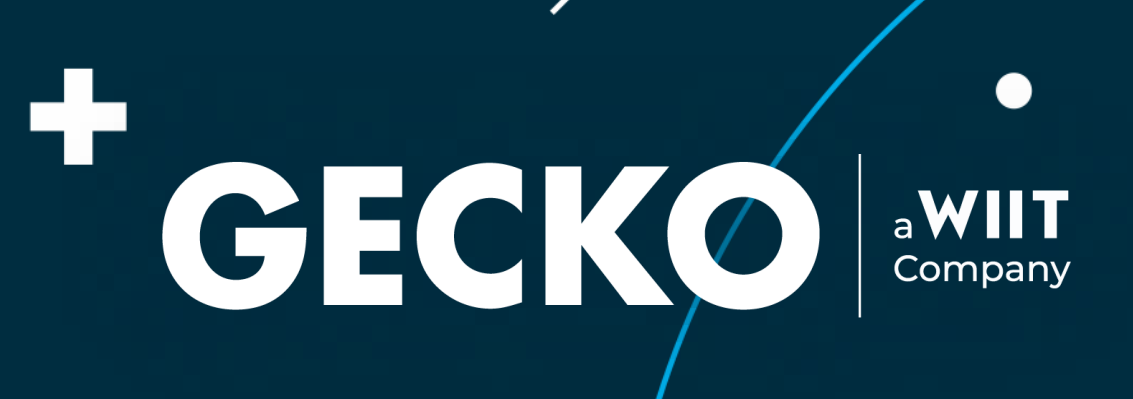

ightarrow

# ÷

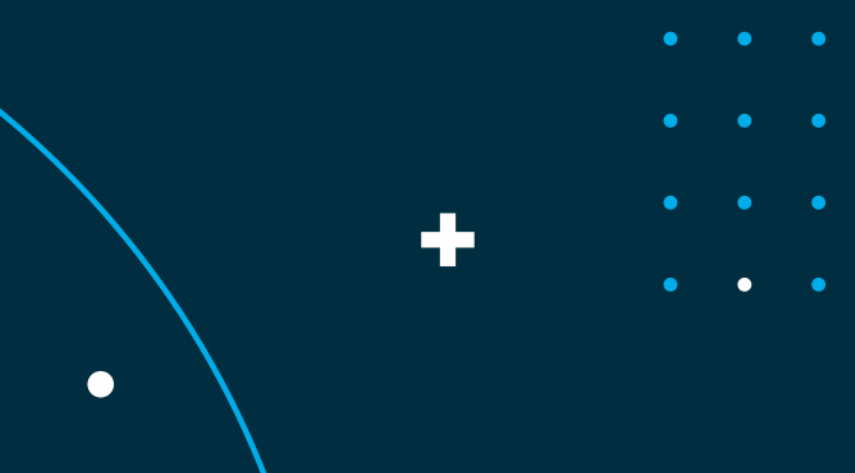

### Git Workshop **Grundlegende Befehle**

### • git init

- Anlegen eines Git-Repositories
- (--bare für ein reines Remote-Repository, mehr dazu später)

### git clone

Legt eine lokale Kopie eines Repositories an 

### git status

- Zeigt den aktuellen Zustand des Repositories an
- Immer guter Ausgangspunkt bei merge-Vorgängen oder anderen "Problemen"

### git add (-p)

- Hinzufügen von Änderungen zur "Staging Area"
- Ganze Dateien oder nur Teile von geänderten Inhalten

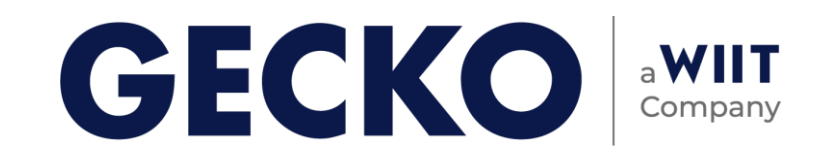

### Git Workshop **Grundlegende Befehle**

### • git reset (-p)

- Zurücksetzen des Arbeitsbereiches
- Ganze Dateien oder nur Teile von geänderten Inhalten

### • git commit

- Erstellen von einem neuen Commit lokal
- Ganze Dateien oder nur Teile von geänderten Inhalten

### git show

Anzeigen des letzten Commits 

### • git log

Anzeigen der Versionshistorie des Repositories 

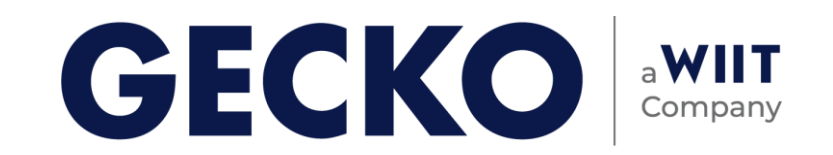

**1. Einführung in Versionskontrolle** 4. Arbeiten mit Branches 6. Konfliktlösung

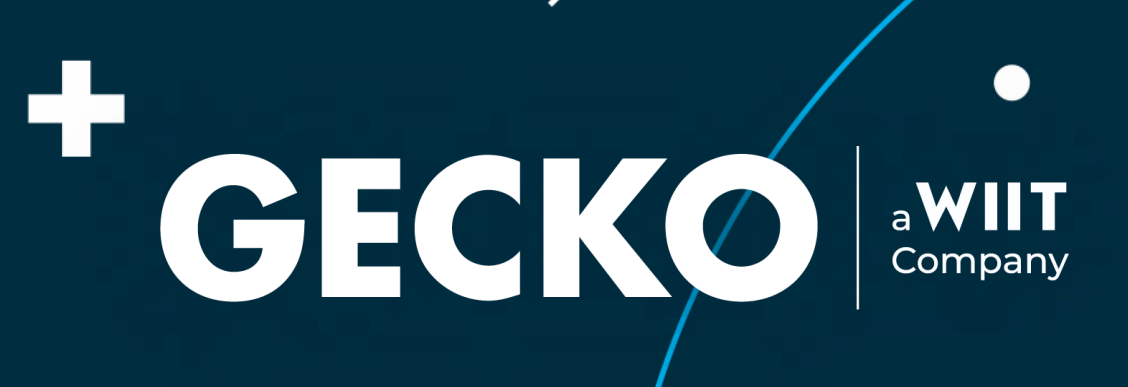

 $\bullet$ 

# ÷

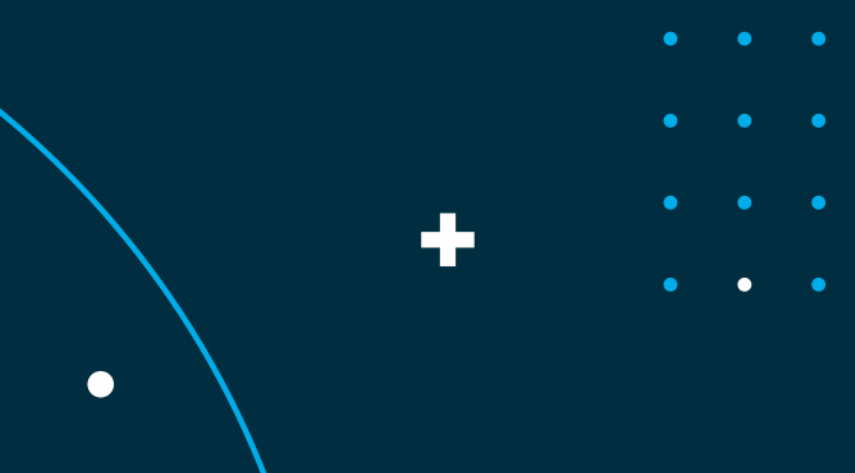

### Git Workshop **Arbeiten mit Branches**

### • git checkout –b / git switch

- Anlegen eines Git-Branches
- Standardmäßig abgezweigt vom aktuellen Versionierungspunkt/Branch

### • git branch –d/-D

- Löschen von Branches
- git merge
  - Zusammenführen von Änderungen verschiedener Branches

### • git rebase

- Umschreiben der Commit-Historie eines Branches
  - Achtung: Vorsicht bei zusammenarbeit!

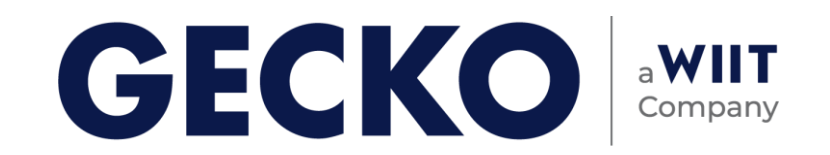

**1. Einführung in Versionskontrolle** 5. Remote Repositories 6. Konfliktlösung

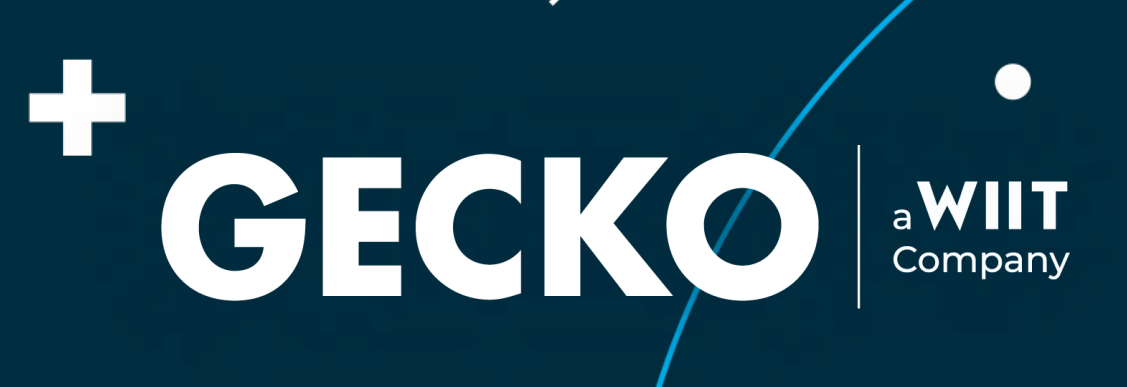

ightarrow

# ÷

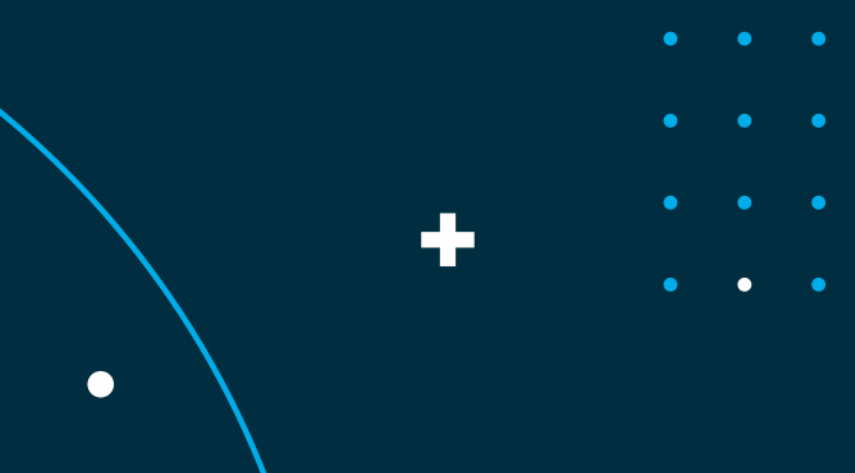

### Git Workshop

## **Arbeiten mit Remote Repositories**

### • git remote

- Verwalten der Konfiguration eines Servers
- Hinzufügen weiterer Endpunkte (dezentral)

### • git fetch

Herunterladen von Änderungen 

### • git pull

Anwenden der Änderungen auf den aktuellen Branch 

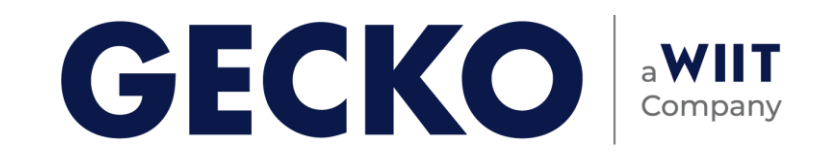

igodot

**1. Einführung in Versionskontrolle** 6. Konfliktlösung

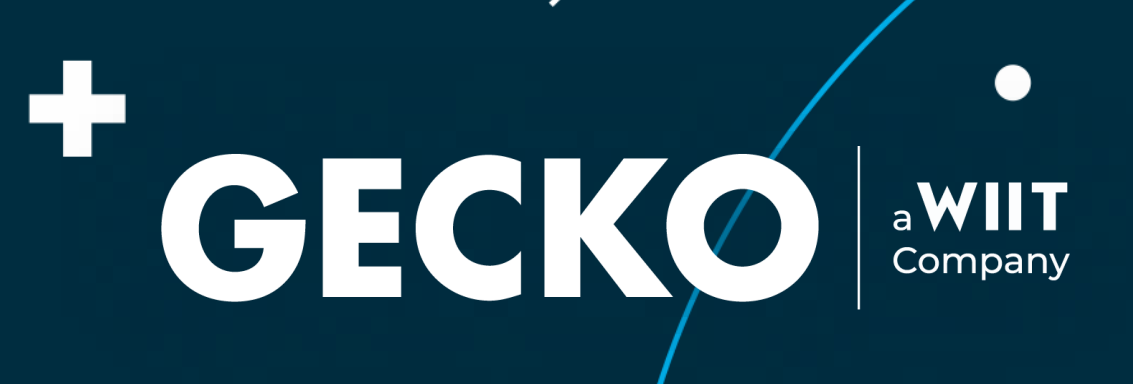

# ÷

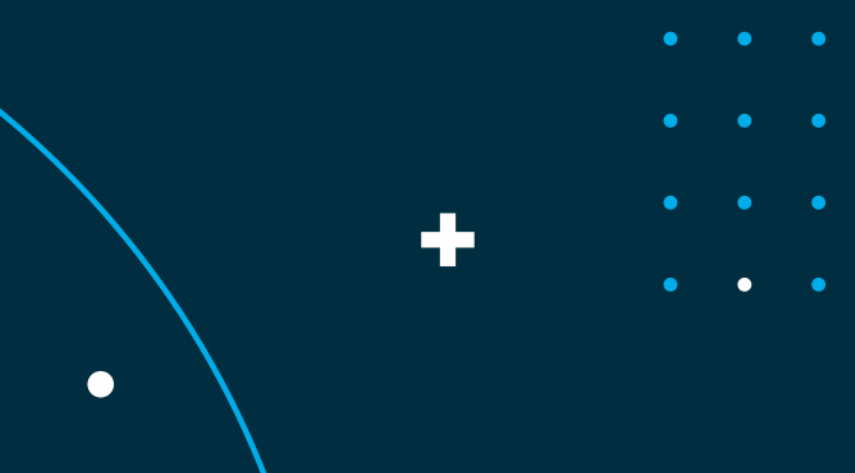

### Git Workshop Konfliktlösung

### Konflikt entsteht, wenn mehrere Personen oder Branches an der gleichen Stelle Änderungen vornehmen, beim Zusammenführen

- Grundlegende Operation bei Zusammenarbeit
- Gute Tools können helfen

```
<<<<< HEAD
document.addEventListener("DOMContentLoaded", function () {
  const button = document.getElementById("clicker-button");
  button.addEventListener("click", function () {
    alert("Das war nicht sehr komplex");
  });
======
document.getElementById("click-alert").addEventListener("click", function () {
  alert("Hello world");
>>>>> feature/clicker-alert
});
```

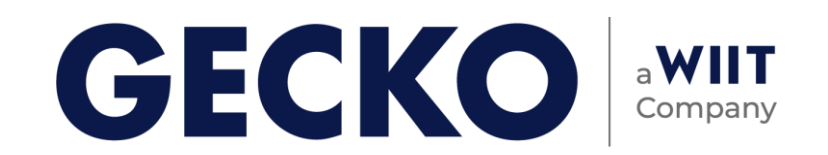

**1. Einführung in Versionskontrolle** 6. Konfliktlösung 7. Workflows

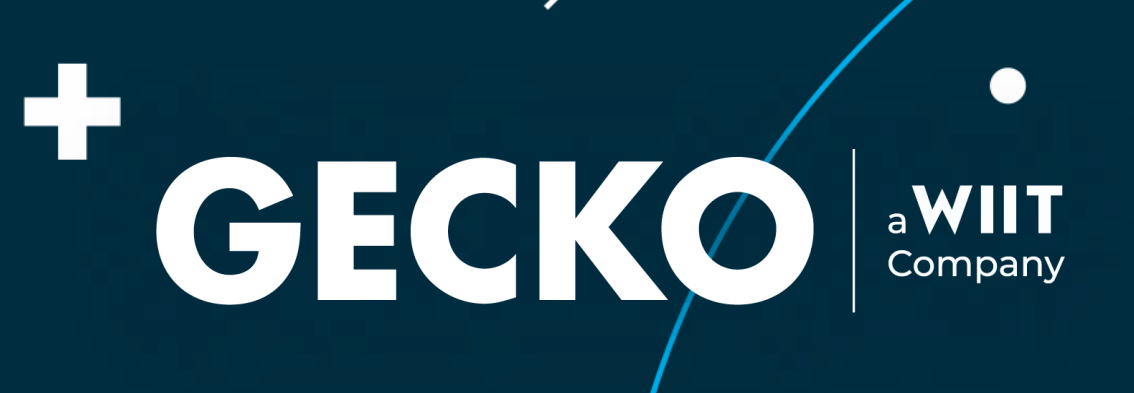

igodot

# ÷

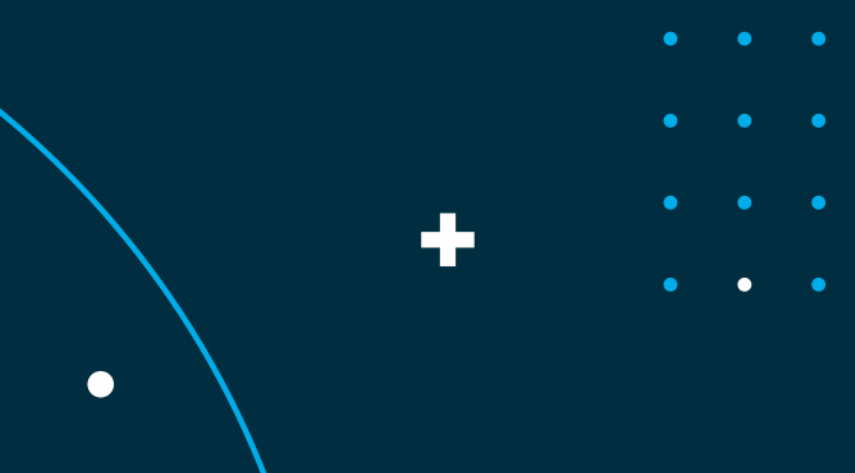

Folie 21, 24.05.2024

### Git Workshop Workflows

Workflows dienen der Organisation und Einheitlichkeit

### • git flow

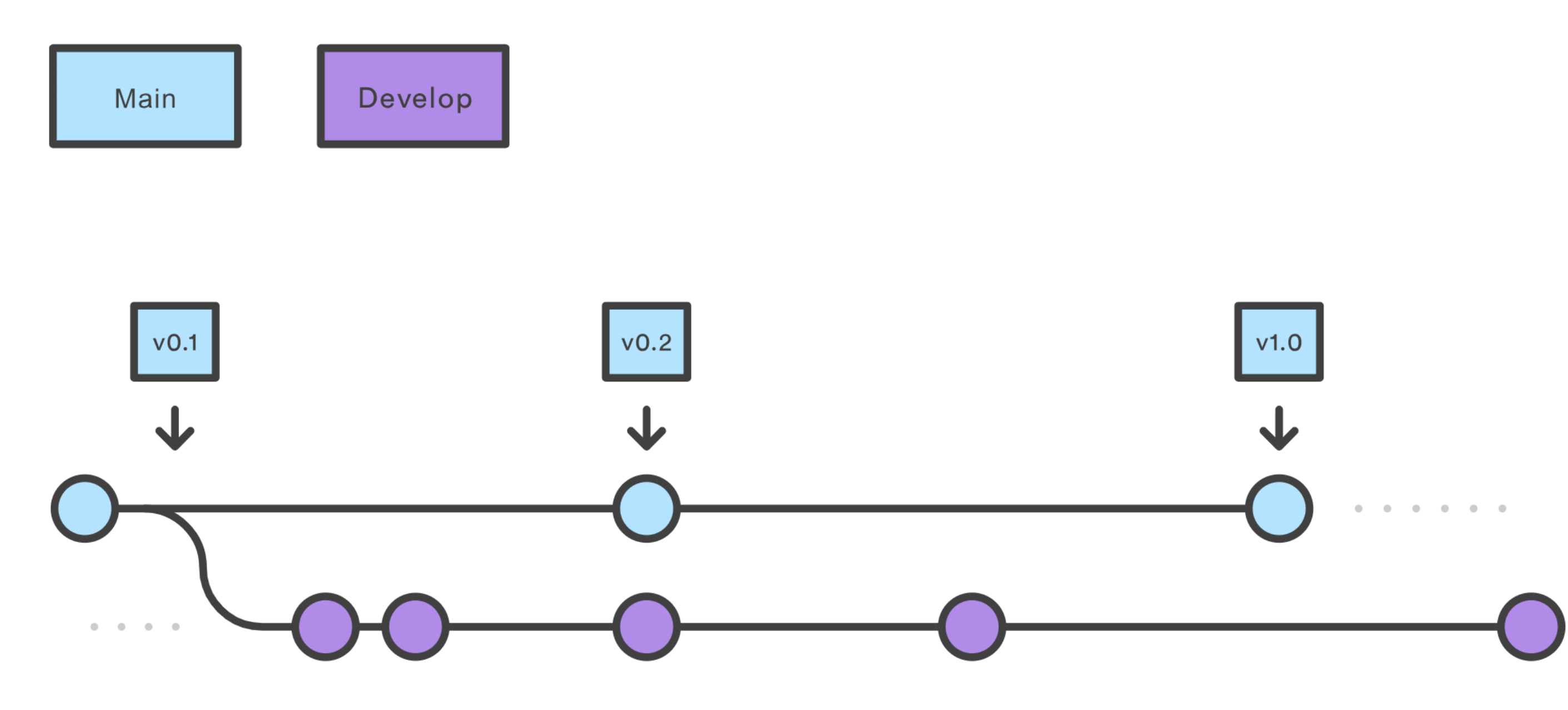

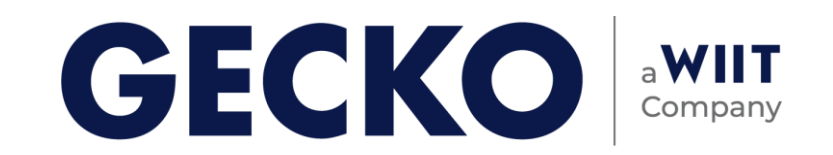

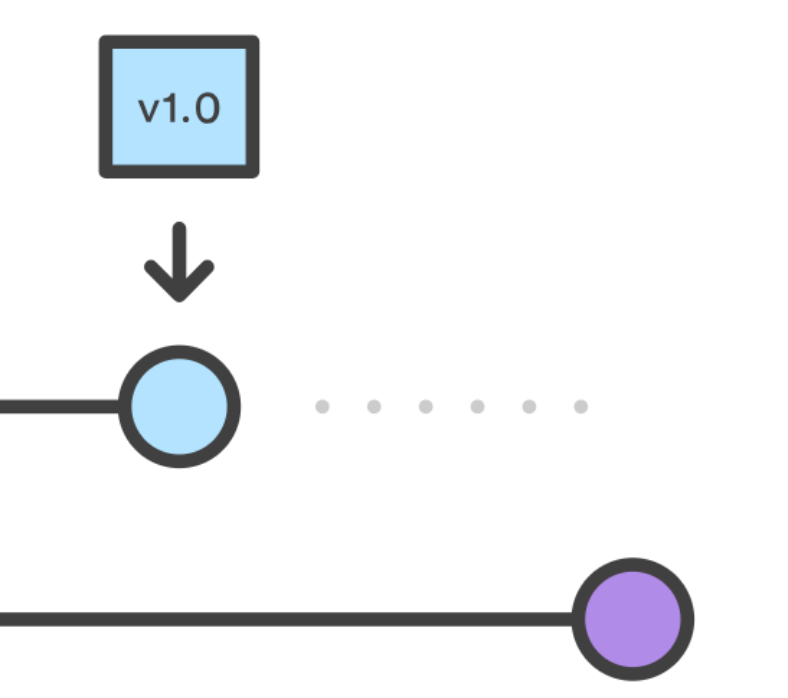

Folie 22, 24.05.2024

### Git Workshop Workflows

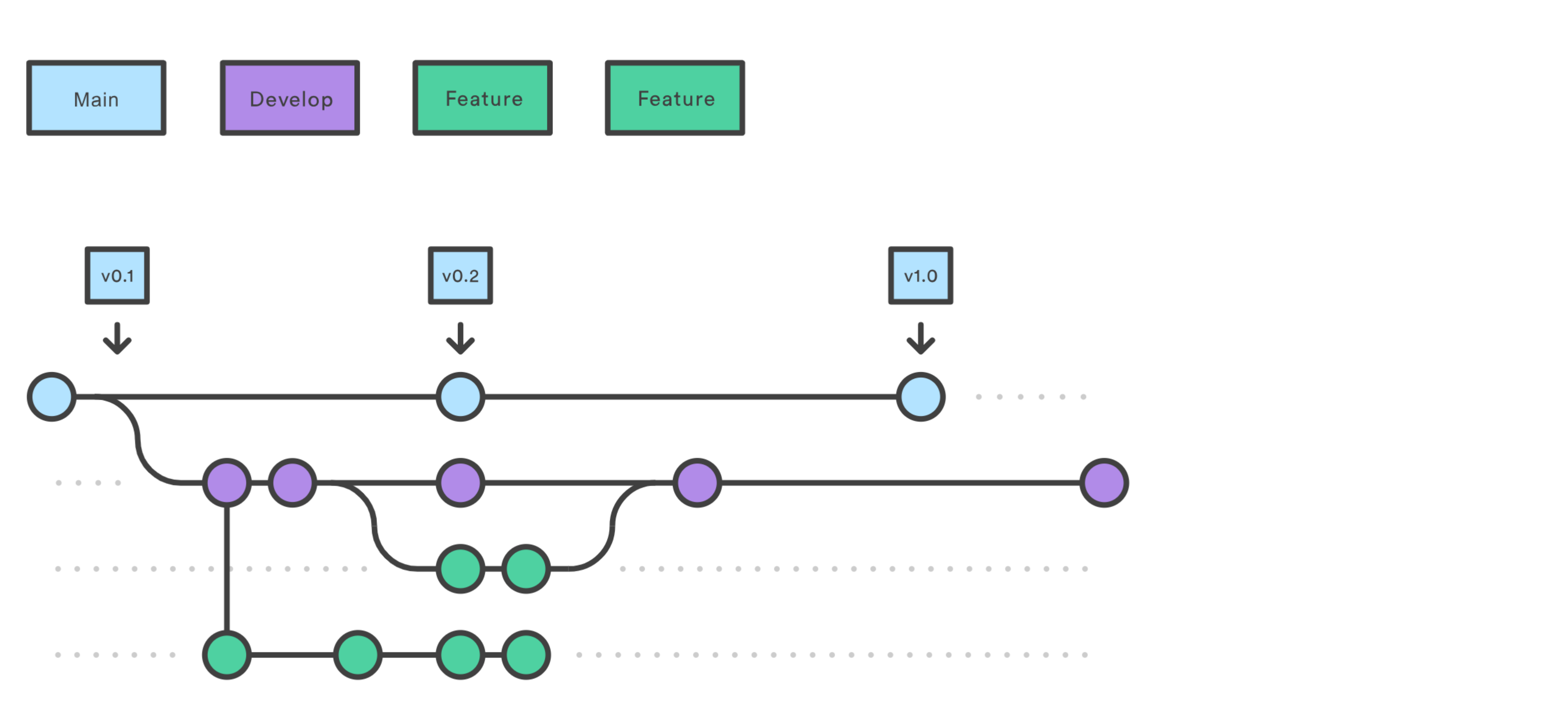

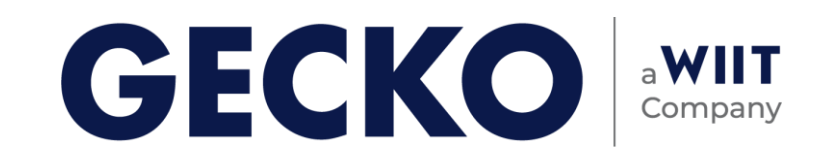

Folie 23, 24.05.2024

### Git Workshop Workflows

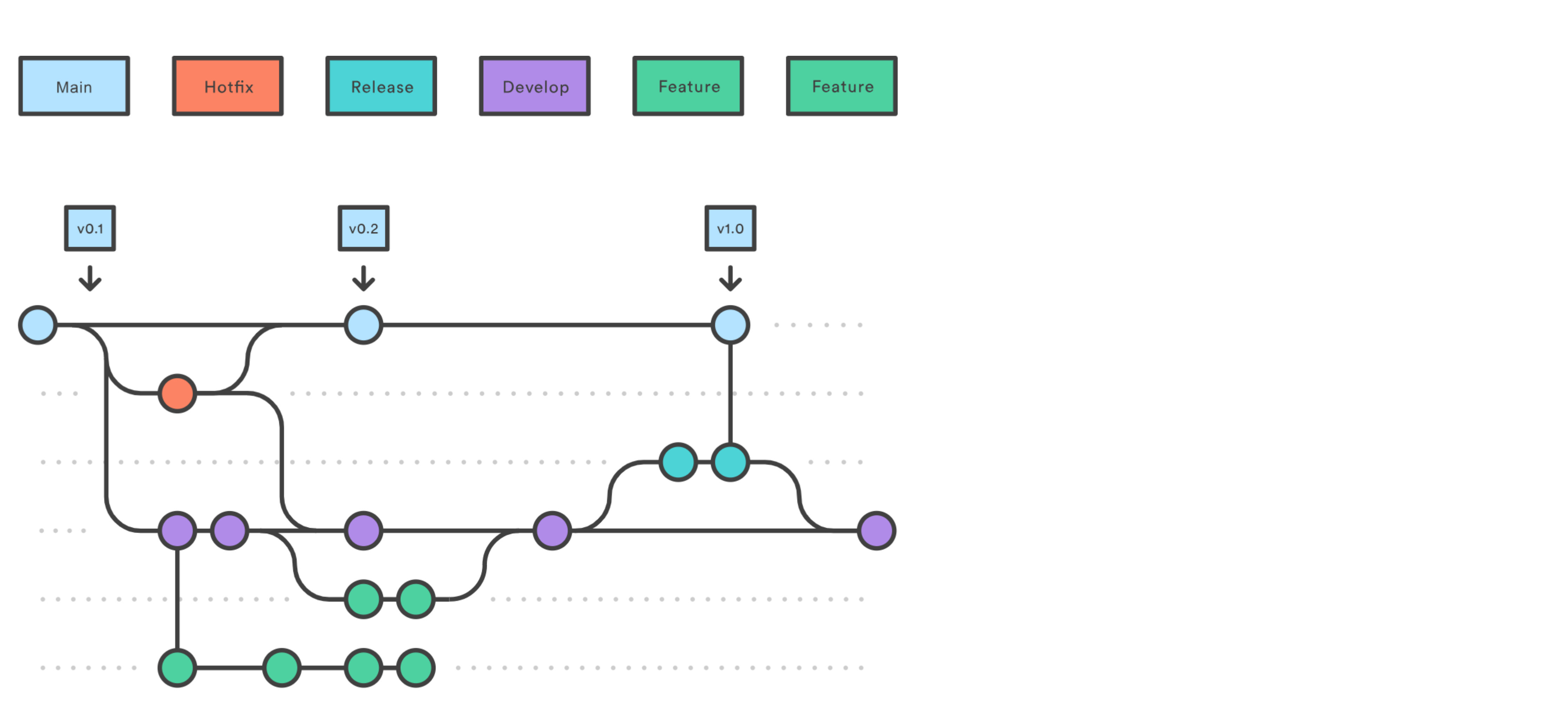

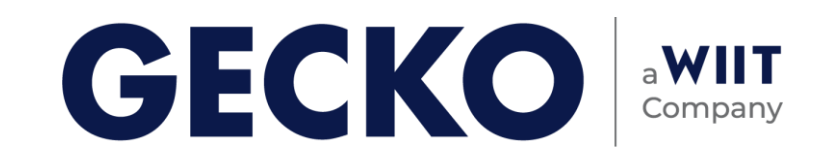

Folie 24, 24.05.2024

Git Workshop Workflows

- viele Verschiedene Ansätze
- Inspiration, aber immer an eigene Anforderungen anpassen

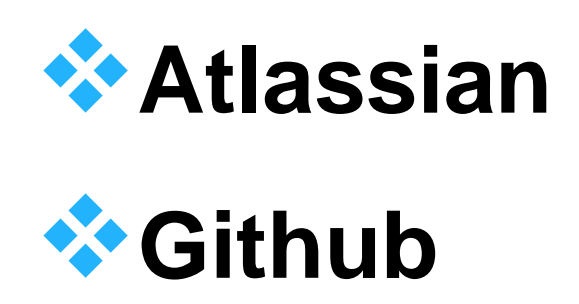

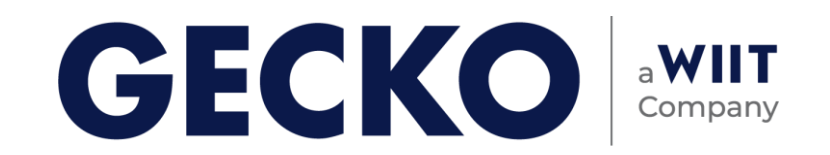

Folie 25, 24.05.2024

### Git Workshop **Empfehlenswerte Tools**

- Sourcetree: GUI für git mit umfangreichen Funktionen
- Git Tower: GUI für git mit umfangreichen Funktionen, gratis für Studierende
- p4merge: Visuelles Merge-Tool

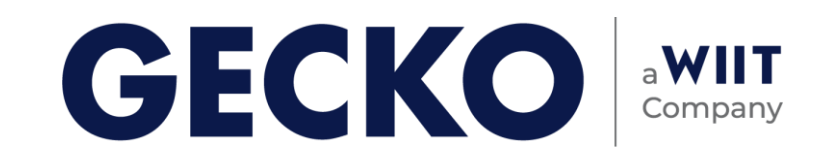

Folie 26, 24.05.2024

### Git Workshop Weiterführende Tutorials und Links

git-it-electron:Interaktiver Kurs in einer eigenständigen Anwendung,<br/>Open-Sourcelearngitbranching.js:Webseite zum Ausprobieren von Git-BefehlenAtlassian Tutorials:Sammlung von Einführenden und Fortgeschrittenen Tutorials

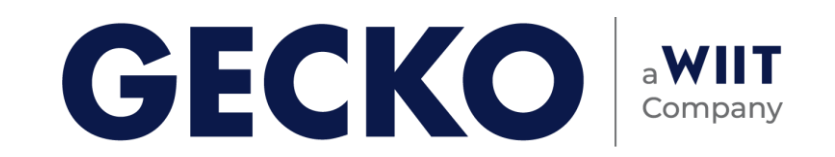

## Danke für cle Aufmerksamkeit. Let's talk.

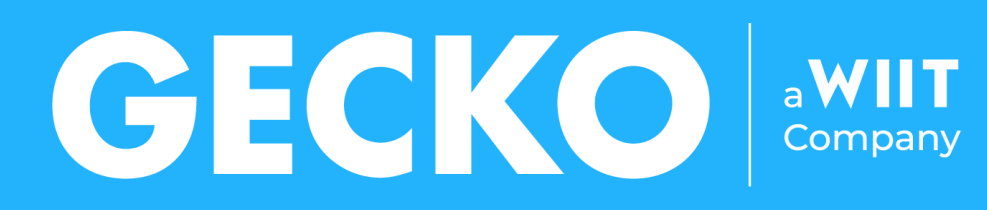

Deutsche-Med-Platz 2 • 18057 Rostock 0381-454880 • info@gecko.de • gecko.de

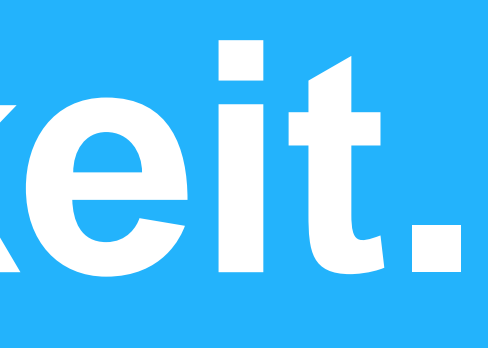

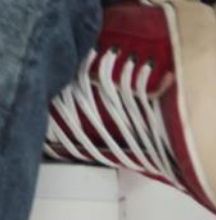

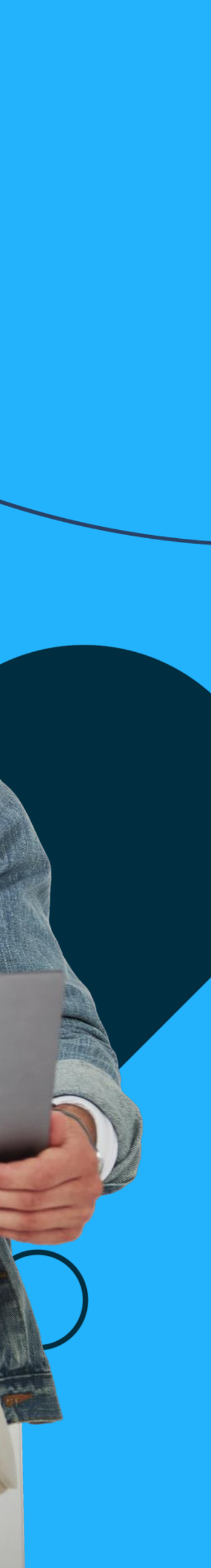